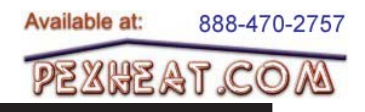

# **COMBI QUICK START GUIDE** FT WALL MOUNTED AND FLOORSTANDING

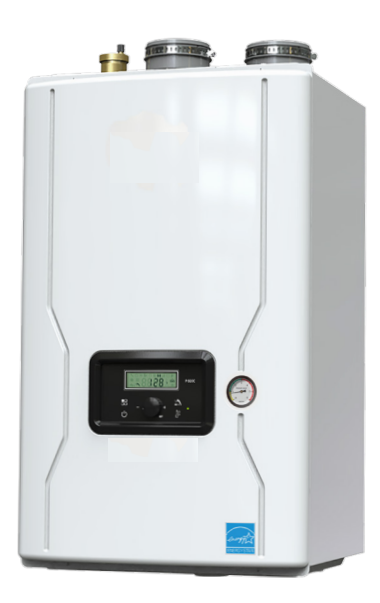

| DHW Set Point             | 2     |
|---------------------------|-------|
| High Temp DHW Set Point   | 3     |
| Outdoor Reset             | 4-7   |
| Installer Parameters      | 8-9   |
| Measuring & Adjusting CO2 | 10-12 |

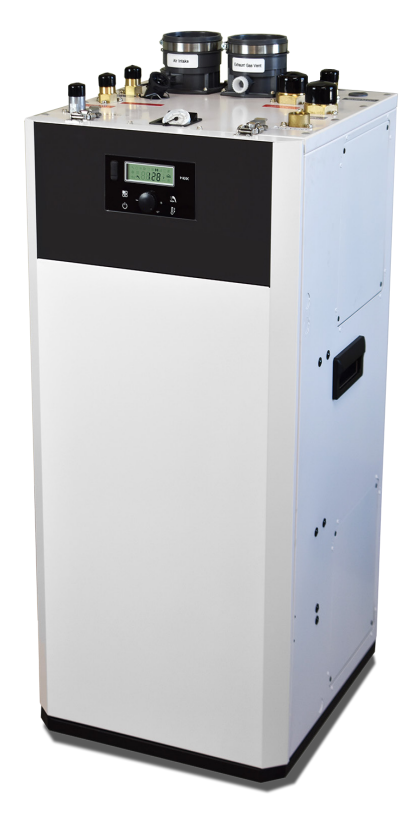

#### 

This Quick Start Guide is supplemental to the Installation and Operating Manual for the FT Combi. The installation of the combination (Wall or Floor) must be per the Installation and Operating Manual for that unit (1487 Wall, or 1505 Floor) first and per requirements of the manual and within the guidelines of all local codes BEFORE starting with this Quick Start Guide.

If the information in the Install and Operating Manual (1487 Wall, or 1505 Floor) is not followed exactly, a fire or explosion may result causing property damage, personal injury or loss of life.

#### **AVERTISSEMENT**

Ce guide de démarrage rapide complète le manuel d'installation et d'utilisation du FT Combi. L'installation de la combinaison (mur ou sol) doit d'abord être conforme au manuel d'installation et d'utilisation de cette unité (mur 1487 ou sol 1505) et conformément aux exigences du manuel et aux directives de tous les codes locaux AVANT de commencer avec ce démarrage rapide. Guider.

Si les informations contenues dans le manuel d'installation et d'utilisation (mur 1487 ou sol 1505) ne sont pas suivies à la lettre, un incendie ou une explosion peut en résulter, causant des dommages matériels, des blessures corporelles ou la mort.

Available at: 888-470-2757 FT WALL MOUNTED AND FLOORSTANDING COMBI M PEXHEAT COM Call for: Display CH • DHW Mode Button **DHW Button Internal Storage** 1111 Display Power/ CH Button Scroll/ Reset F/C Select Dial

Programming

DHW Set Point

1. Press DHW button.

The DHW icon will appear on the screen.

- 2. Turn the Scroll/Select dial to adjust to desired set point.
- 3. Press the Scroll/Select dial to save your selection.

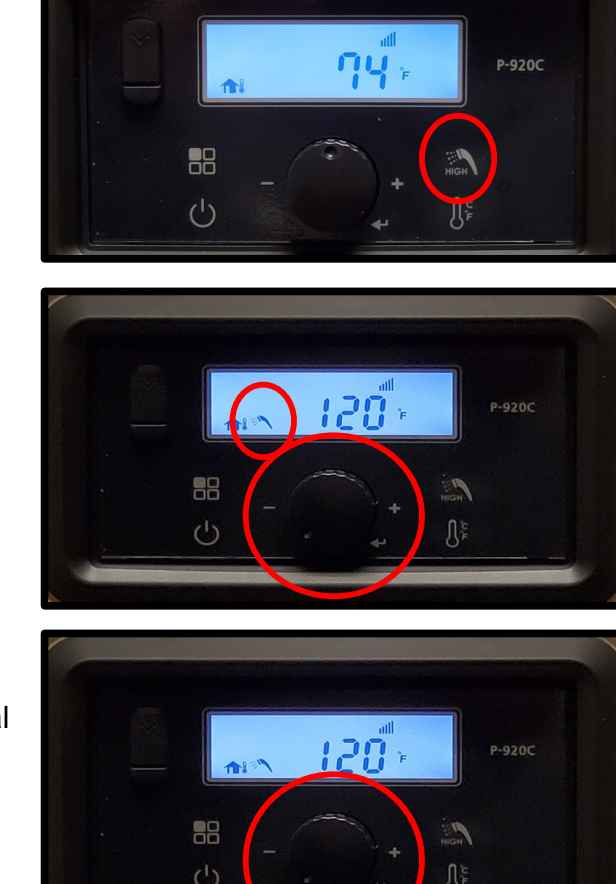

•

Calculated setpoint

# Programming

High Temp DHW Set Point

Note: The DHW high set point can be adjusted to a maximum of 140° F.

An Anti-Scald device is required for FT Floor units and FT Wall units when DHW is set above 120° F.

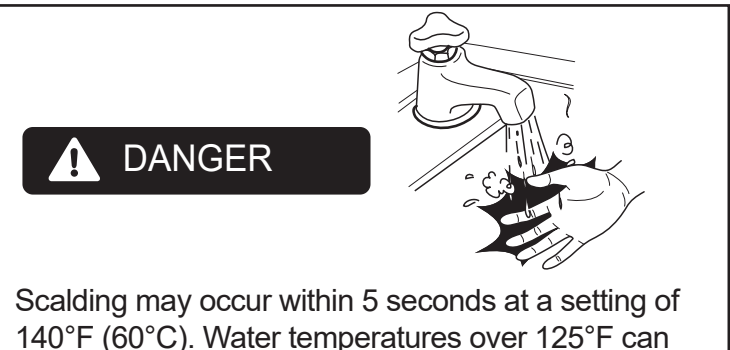

140°F (60°C). Water temperatures over 125°F can cause severe burns, or death from scalding. Children, disabled, and elderly are at highest risk of being scalded. Set the domestic hot water temperature (DHW) according to your local state code.

1. Press DHW button.

The DHW icon will appear on the screen.

- 2. Then press and Hold DHW button until "H" appears on the screen.
- 3. Turn the Scroll/Select dial to adjust desired set point.
- 4. Press the Select/Scroll dial to save your selection.

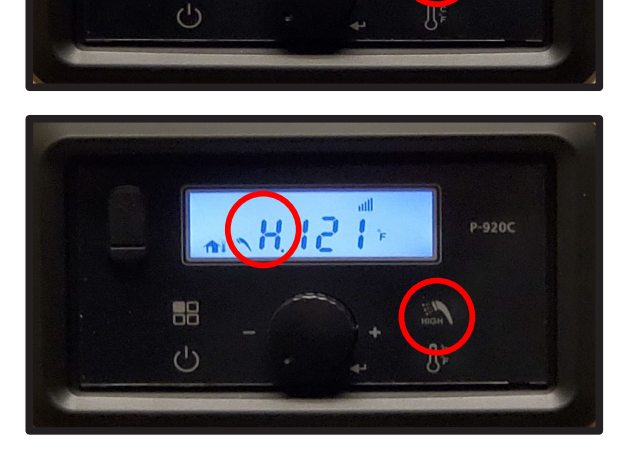

120

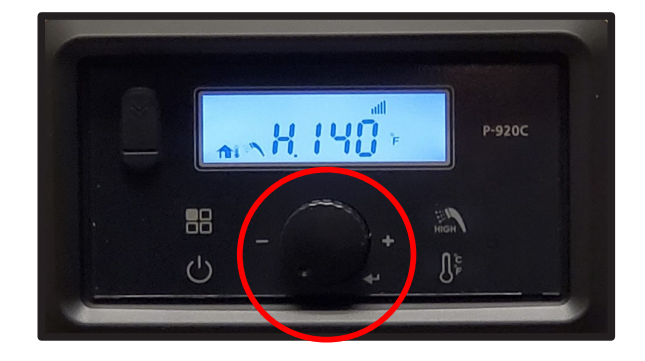

Available at: 888-470-2757

#### FT WALL MOUNTED AND FLOORSTANDING COMBI M PEXHEAT COM

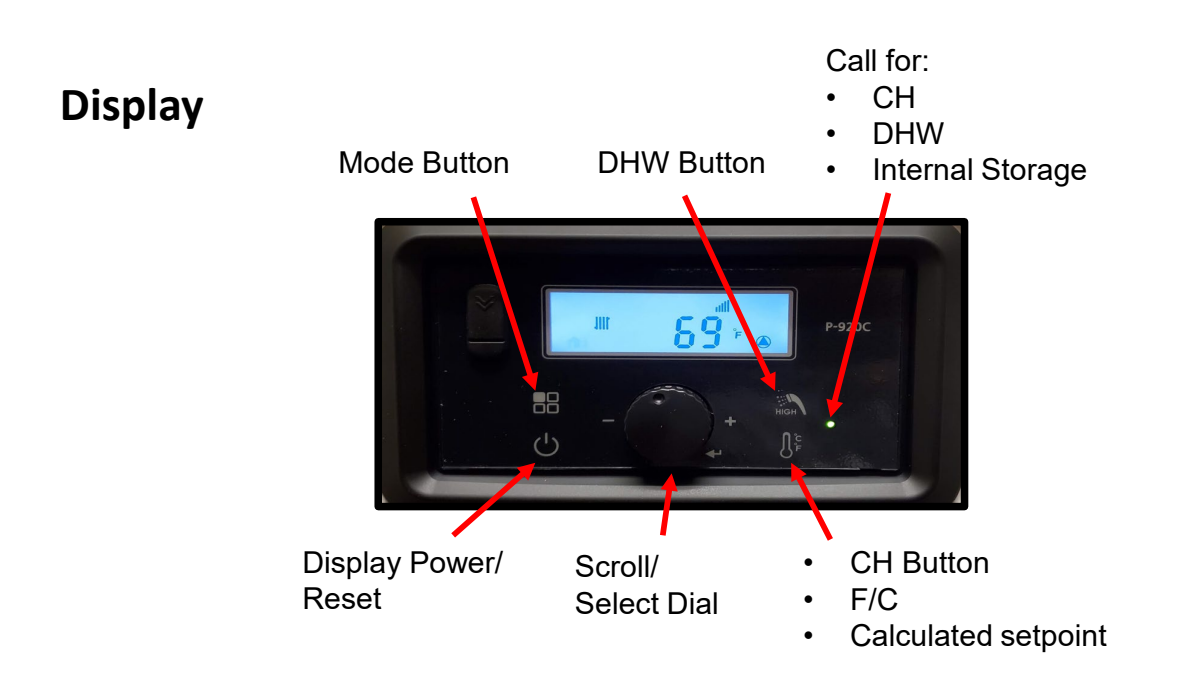

## **Outdoor Reset** - Connections

Wall Mounted Combi Unit

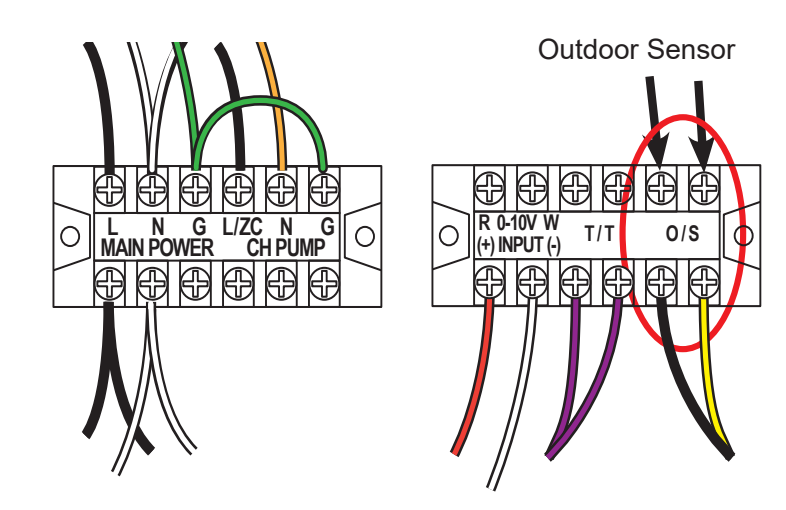

Floorstanding Combi Unit

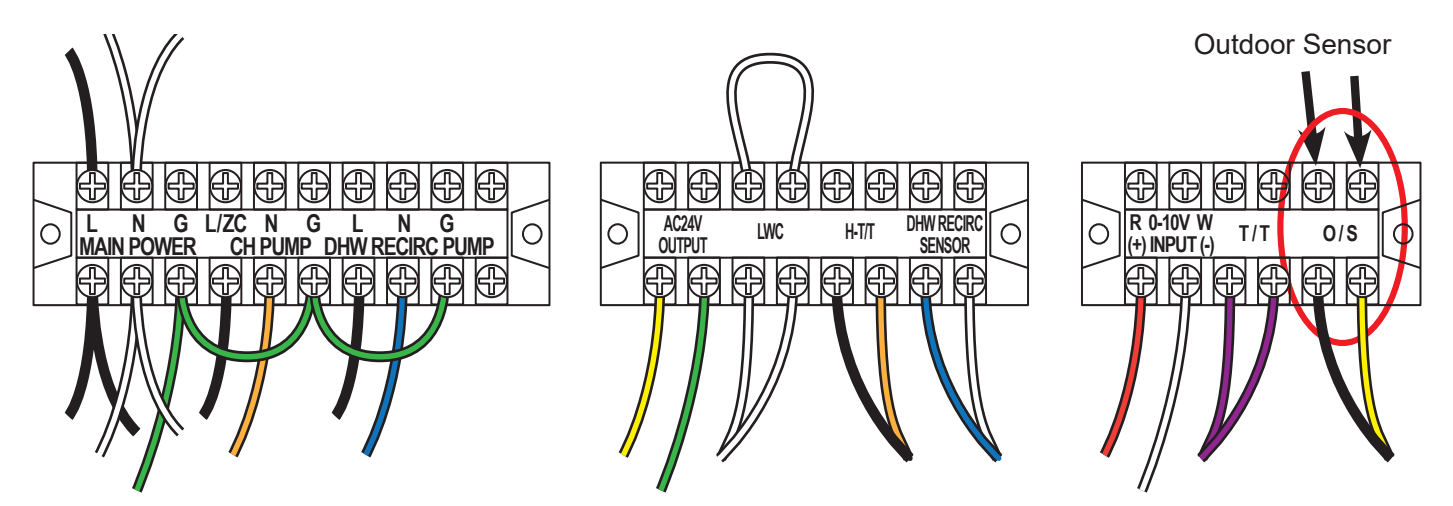

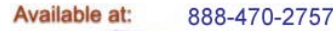

## Understanding Outdoor Reset Adjustment

Outdoor Reset varies the control set point based on the outdoor temperature. The reset function works as shown in Figure 'CH Outdoor Reset'. When the outdoor air temperature reaches 6:OH "high outdoor temperature set point", the control point setting is adjusted to 17:cL "low boiler temperature set point". When the outdoor air temperature reaches 7:OL "low outdoor temperature set point" the control set point is adjusted to 16:cH "high boiler temperature".

NOTE: 0 - 10VDC terminals may not be used for both outdoor reset and 0 - 10VDC temperature set point simultaneously.

## **Programming Outdoor Reset**

Outdoor Reset is defaulted for high temp boiler applications. To adjust outdoor reset follow these steps.

- 1. Power off the display.
- 2. Press and HOLD the Mode button until **1:EH** appears.
- Turn the Scroll/Select dial to
   6:OH (Outdoor high Temperature).
- 4. Press and release the Scroll/Select dial to enter this program step.
- Turn the Scroll/Select dial to desired High Outdoor Temperature.
- 6. Press and release the Scroll/Select dial to save the setting.

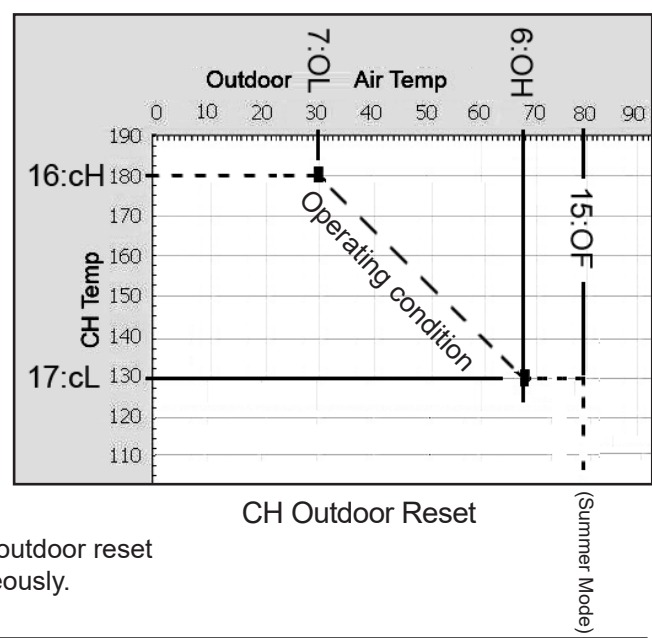

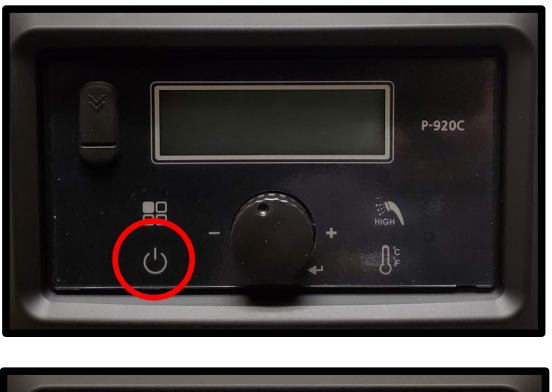

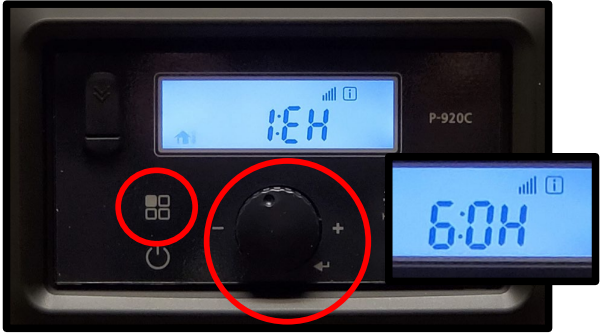

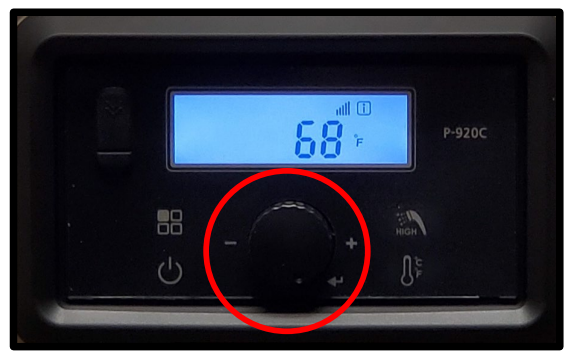

## **Programming Outdoor Reset**

- 7. Turn the Scroll/Select dial to **7:OL** (Low Outdoor Temperature).
- 8. Press and release the Scroll/Select dial to enter this program step.
- 9. Turn the Scroll/Select dial to desired Low Outdoor Temperature.
- 10. Press and release the Scroll/Select dial to save the setting.
- 11. Turn the Scroll/Select dial to **15:OF** (Warm Weather Shut Down).
- 12. Press and release the Scroll/Select dial to enter this program step.
- 13. Turn the Scroll/Select dial to the desired WWSD Temperature.
- 14. Press and release the Scroll/Select dial to save the setting.

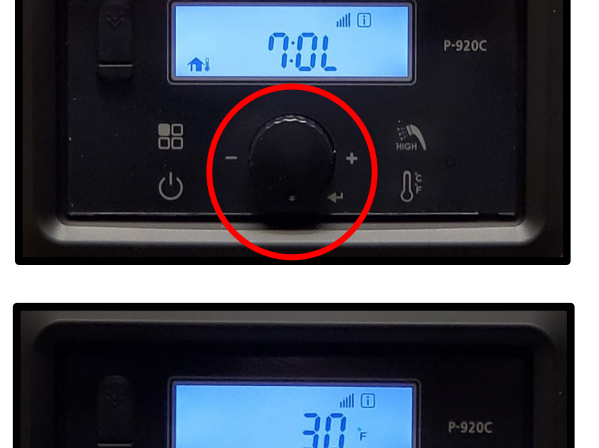

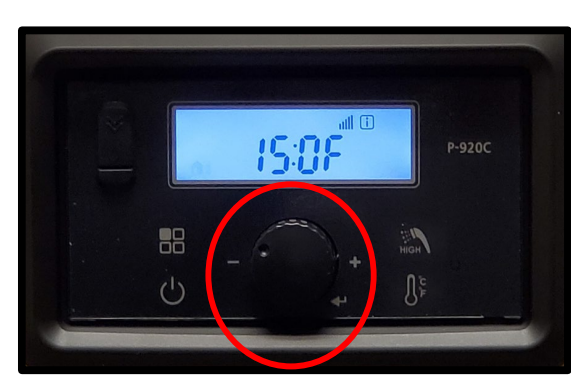

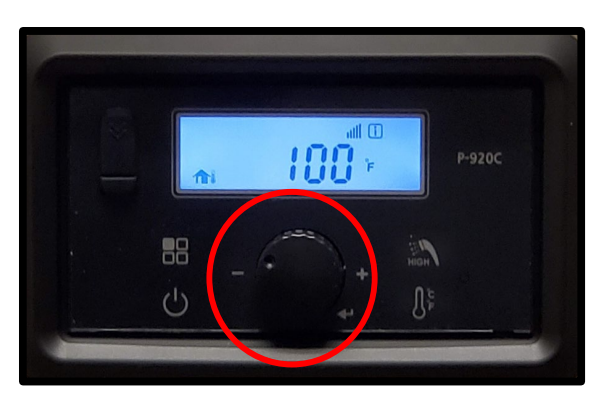

Available at: 888-470-2757

Available at: 888-470-2757

#### FT WALL MOUNTED AND FLOORSTANDING COMBI M PEXHEAT COM

## **Programming Outdoor Reset**

- 15. Turn the Scroll/Select dial to **16:cH** (Maximum CH temperature).
- 16. Press and release the Scroll/Select dial to enter this program step.
- 17. Turn the Scroll/Select dial to desired Maximum CH Temperature.
- 18. Press and release the Scroll/Select dial to save the setting.
- 19. Turn the Scroll/Select dial to **17:cL** (Minimum CH temperature).
- 20. Press and release the Scroll/Select dial to enter this program step.
- 21. Turn the Scroll/Select dial to desired Minimum CH Temperature.
- 22. Press and release the Scroll/Select dial to save the setting.
- 23. Press and release the Mode button to power down the display.
- 24. Press and release the Power button to turn the display power back on.

Your Outdoor Reset Curve has now been set to your desired parameters.

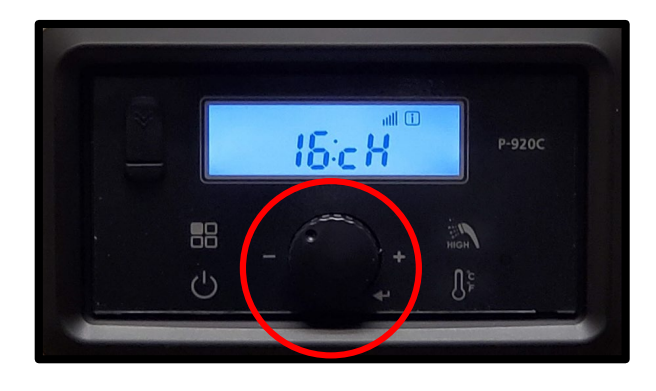

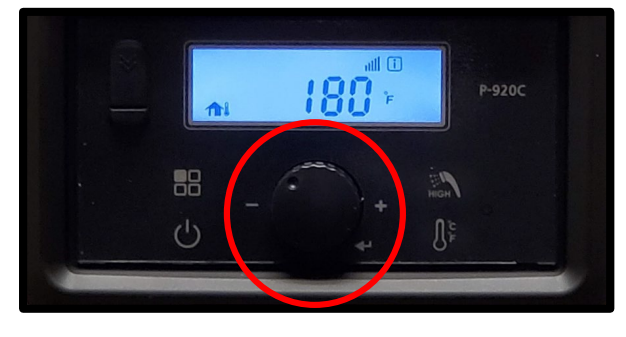

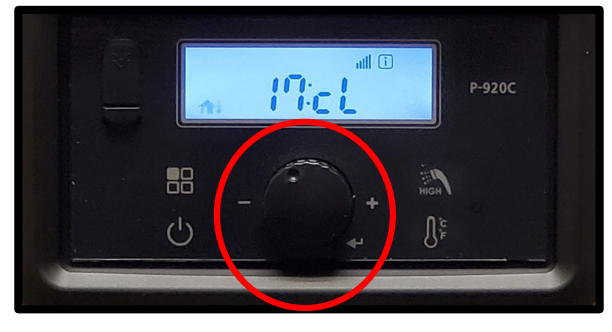

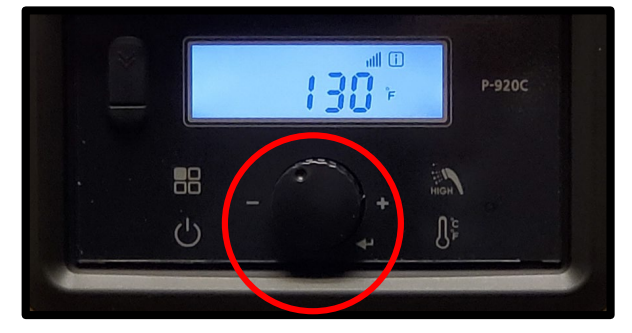

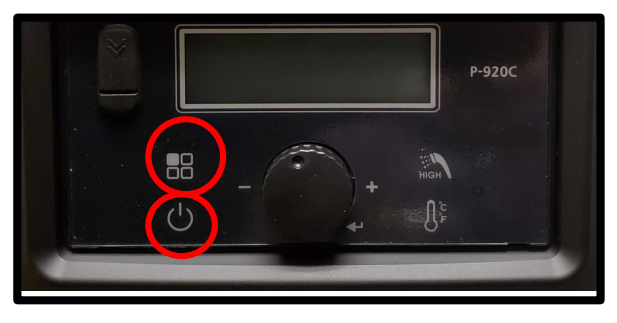

NOTE: When not using an outdoor sensor, refer to Section 5.6 in the Installation & Operating Manual to adjust the CH setpoint when necessary.

# **Installer Parameters**

| Index     | Default      | Parameter                                                                  | Description                                                                                                    |  |  |
|-----------|--------------|----------------------------------------------------------------------------|----------------------------------------------------------------------------------------------------|--|--|
| 1: EH     |              | Error History                                                              | History fault code (E0~E9)                                                                                                    |  |  |
| 2: cE     | OFF          | Clear Error History                                                        | Clearing of error History buffer                                                                                                    |  |  |
| 3: In     | OFF          | System initialize                                                          | System initialize to default                                                                                                    |  |  |
| 4: Fu     | GA           | Flow unit                                                                  | gallon / liter                                                                                                    |  |  |
| 5: St     | On           | Heat storage function                                                      | Heat storage function On/Off                                                                                                    |  |  |
| 6: OH     | 68°F (20°C)  | Maximum Outdoor Temperature                                                | Range: (Minimum Outdoor Temperature + 9°F) to 110°F                                                                                                    |  |  |
| 7: OL     | 30°F (-1°C)  | Minimum Outdoor Temperature                                                | Range: -4°F to (Maximum Outdoor Temperature -9°F)                                                                                                    |  |  |
| 8: FH     | 0            | Max fan                                                                    | Adjusts Maximum Fan Speed<br>Range: -30 - +30 Default 00 Note: Factory set - do not adjust                                                                                                    |  |  |
| 9: FL     | 0            | Min fan                                                                    | Adjusts Minimum Fan Speed Range: -30 -+30 Note: Factory set - do not adjust                                                                                                    |  |  |
| 10: dr    | NO           | Delete running time                                                        | Delete running time                                                                                                    |  |  |
| 11: dl    | NO           | Delete igniting times                                                      | Delete igniting times                                                                                                    |  |  |
| 12: bt    | 0            | Outdoor reset Boost Delay Time                                             | When using the outdoor reset sensor, if a call for heat is longer than Boost delay tim the boiler will Boost to the maximum supply water temperature - see parameter 160 (0~120 min)                                                                                                    |  |  |
| 13: Ft    | 1 min        | Delay time for heating burner operation                                    | Burner does not operate during the delay time when the burner is turned off due the temperature during heating operation. (0~20 min)                                                                                                    |  |  |
| 14: bo    | 15°F (10°C)  | Burner ON differential                                                     | Heating temperature setting during heating operation –<br>Operate in burner ON temperature setting Range: 9 - 27°F (5 - 15°C)                                                                                                    |  |  |
| 15: OF    | 110°F (38°C) | Warm Weather Shutdown                                                      | This warm weather temperature setting will shut down CH Mode.<br>Range: 50 - 110°F (10 - 43°C).                                                                                                    |  |  |
| 16:cH     | 180°F (82°C) | Setting for Heating Maximum<br>Temperature                                 | Range: 9°F less than Minimum Temperature to 180°F<br>5°C less than Minimum Temperature to 82°C                                                                                                    |  |  |
| 17:cL     | 130°F (54°C) | Setting for Heating Minimum<br>Temperature                                 | Range: 86°F to 9 degrees °F less than Maximum Temperature                                                                                                    |  |  |
| 18:dH     | 140°F (60°C) | Setting for Hot Water Maximum<br>Temperature                               | Range: 120°F - 140°F (49°C to 60°C)                                                                                                    |  |  |
| 19:cb     | 100%         | Heating Combustion Rate                                                    | Range: 50%~100%                                                                                                    |  |  |
| 20:db     | 100%         | Hot Water Combustion Rate                                                  | Range: 50%~100%                                                                                                    |  |  |
| 21:PP     | 40 min       | Boiler pump post burner limit run time                                     | (Boiler Pump) 1 min - 60 min. As long as TT is closed, boiler and system pump<br>both run, even when boiler hits high limit. (TT is closed).                                                                                                    |  |  |
| 22:Po     | 5 min        | Pump on Time                                                               | (Boiler Pump Repeat ON Time) Range: 1 min ~60 min (While TT is closed)                                                                                                    |  |  |
| 23:PF     | 0 min        | Pump off Time                                                              | (Boiler Pump Repeat Off Time) Range: 0min ~60 min (While TT is closed)                                                                                                    |  |  |
| 24:SF     | 150°F (66°C) | Storage off temperature                                                    | Range: 140°F - 180°F (60°C to 82°C)                                                                                                    |  |  |
| 24:SF     | 105°F (41°C) | DHW Recirculation off temp<br>(when DHW/Surface sensor is<br>connected)    | Range: 95°F - 140°F (35°C to 60°C) The range is automatically changed when DHW/Surface sensor is connected.                                                                                                    |  |  |
| 25:So     | 18°F (10°C)  | Storage on ∆temp                                                           | Range: 9°F - 36°F (5°C to 20°C)                                                                                                    |  |  |
| 25:So     | 9°F (5°C)    | DHW Recirculation on temp<br>(when DHW sensor or aquastat<br>is connected) | Range: 9°F - 27°F (5°C - 15°C) The range is automatically changed.                                                                                                    |  |  |
| 26:dt     | 0 min        | Smart DHW Priority Delay time                                              | Range: 0 – 2 minutes. If Smart DHW Priority is ON (see parameter P36), a call for domestic hot water will be prioritized by the boiler for delay time value. The boiler will turn heating back on as long as boiler can satisfy both domestic and heating demands otherwise, heating will remain off until domestic demand has ended. |  |  |
| 27:PE     | 1 min        | Internal Boiler Pump and system<br>pump Post-Purge Time,<br>T/T Satisfied  | Allows the user to set the boiler pump and system pump post purge time once<br>the appliance CH set point and thermostat are satisfied. Range: 1-5 minutes                                                                                                    |  |  |
| 28:<br>HA | 0-2          | High Elevation Mode                                                        | High Elevation Mode: 0 - 2, 2 - 5, 5 - 8, 8 - 10 Default: 0 - 2<br>0 - 2: 0 - 2,000 ft<br>2 - 5: 2,000 - 5,000 ft<br>5 - 8: 5,000 - 8,000 ft<br>8 - 10: 8,000 - 10,000 ft                                                                                                    |  |  |

# **Installer Parameters (cont)**

|   | Index             |                       | Default                                           | Parameter                                                                                                    | Description                                                                                                    |                                                                              |  |
|---|-------------------|-----------------------|---------------------------------------------------|----------------------------------------------------------------------------------------------------|----------------------------------------------------------------------------------------------------|------------------------------------------------------------------------------|--|
|   | 29: AP _          | AP:cP                 | 5                                                 | CH System Pump and<br>DHW Indirect Pump Test<br>Mode                                                                                                 | This function sets the time to run Boiler pump to purge air from the system. Range: 1 – 30 minutes                                                                                           |                                                                              |  |
|   |                   | cP:Off<br>or<br>cP:On | OFF                                               | Boiler Pumps Test Mode                                                                                                    | Turn this function on to activate Boiler pump.<br>Only works in installation mode. Turns off when in normal mode.                                                                            |                                                                              |  |
|   | 30: dP            |                       | 4 hrs                                             | DHW Timeout Feature                                                                                                    | Range: 0 - 12 hours, '0' OFF                                                                                                    |                                                                              |  |
|   |                   | AqUA                  | Select Storage Type, Aquastats or DHW-recirc Sens |                                                                                                    | HW-recirc Sensor (Affects P24:                                                                                                    |                                                                              |  |
|   | 31: SA            | dHr                   | dHr                                               | Select AqUA or dHr                                                                                                    | <ul> <li>SF, P25: So)</li> <li>Aqua: DHW Recirculation Operation</li> <li>dHr: DHW Recirculation Operation v<br/>(optional equipment)</li> <li>dHr Sensor not connection: Storage</li> </ul> | n with aquastat (not supplied)<br>with DHW-R / surface sensor<br>e Operation |  |
|   | 32: rC            |                       | 15 min                                            | DHW in stand-by, DHW<br>recirc pump not running for<br>recirc for 15 min. (Applies<br>when not using DHW-R<br>sensor or aquastat; pairs<br>with P33) | Range: 1 – 60 (min)                                                                                                    | To run continuously between<br>rC and rt<br>If flow is detected, rC timer    |  |
|   | 33: rt            |                       | 10 min                                            | DHW recirc pump run time to reach DHW recirc temp.                                                                                                   | Range: 0 – 15 (min)                                                                                                    | resets to zero.                                                              |  |
|   | <b>34: HF</b> 80% |                       | 80%                                               | Hybrid Off Firing Rate<br>(DHW mode change: CH-<br>Off, DHW ON)                                                                                      | Activated during "Smart" DHW function,<br>Boiler firing rate has reached set maximum heating rate, deactivate<br>the external CH pump for DHW priority, Range 50 - 90%                       |                                                                              |  |
|   | <b>35: Hn</b> 50% |                       | 50%                                               | Hybrid On Firing Rate<br>(CH mode change: CH +<br>DHW)                                                                                               | During activate "Smart" DHW function,<br>Boiler firing rate has reached set minimum firing rate, activate<br>external CH pump, Range 30 - 50%                                                |                                                                              |  |
| ♦ | 36 : Ho ON        |                       | ON                                                | "Smart" DHW mode:<br>ON/OFF                                                                                                    | Activate "Smart" DHW operating function: ON/OFF<br>When set to ON, it operates in hybrid mode.<br>When set to OFF, it operates in normal mode. (DHW priority)                                |                                                                              |  |

Parameters 31 to 36 are for the floor model combi units only.

# Measuring and Adjusting CO2

Vent Plug

- 1. Turn on Gas and Water supply to the FT models
- 2. Remove the plug located in the vent pipe adaptor and set up your gas analyzer.

CO2 adjustments are made ONLY when the boiler is in "Min Fire"

 Set DIP Switch #7 to the ON position to run boiler in "Min Fire".

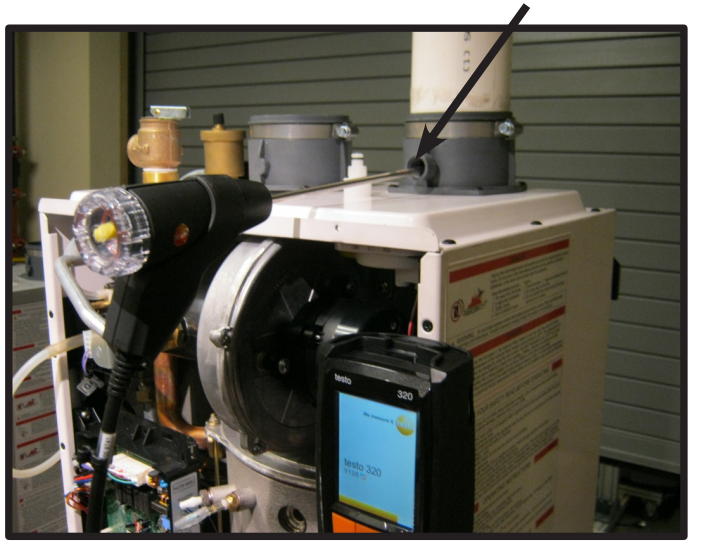

NOTES: Only DIP switches 6 and 7 are moved when adjusting CO2. DO NOT adjust DIP switches 1 thru 3 from factory settings. Adjust DIP switches 4 & 5 based on application.

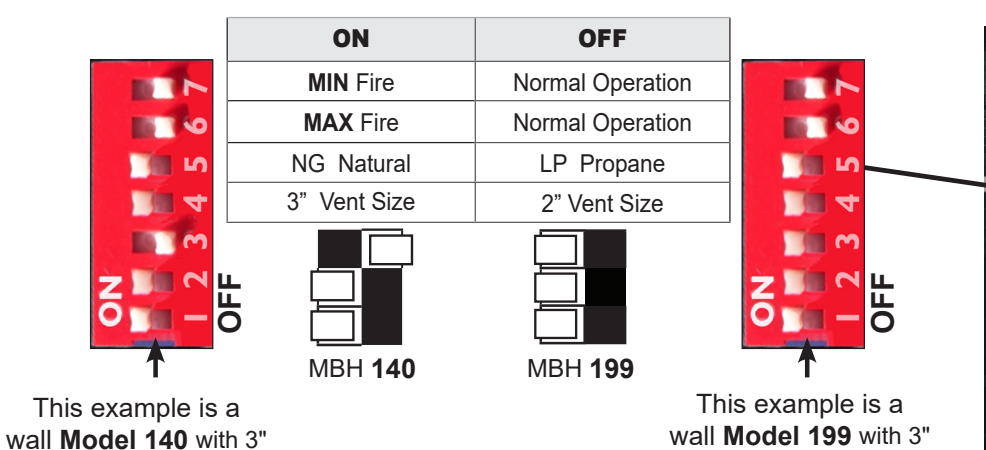

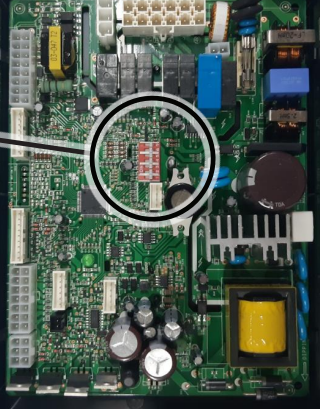

Wall Models Floor Models

wall **Model 199** with 3" Venting and using Natural Gas in Normal Operation

NOTE: Control boards for wall-hung and Floor models are NOT the same.

Venting and using Natural

Gas in Normal Operation

MBH 199

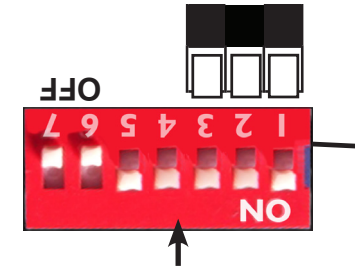

This example is a floor **Model 199** with 3" Venting and using Natural Gas in Normal Operation

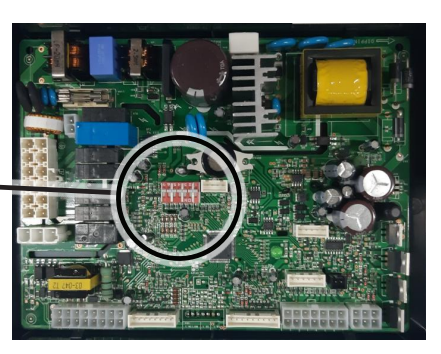

### **Combustion Setup**

|                     | CO2<br>Value  | Natural Gas (NG) |                       | Propane Gas (LP) |         |
|---------------------|---------------|------------------|-----------------------|------------------|---------|
|                     |               | 2" VENT          | 3" VENT               | 2" VENT          | 3" VENT |
| ALL<br>COMBL SIZES  | MAX FIRE      | 8.5 -            | 8.5 - 10.5% 9.5 - 11% |                  | - 11%   |
| (and all altitudes) | des) MIN FIRE | 8 -              | - 10%                 | 9 - 1            | 0.5 %   |

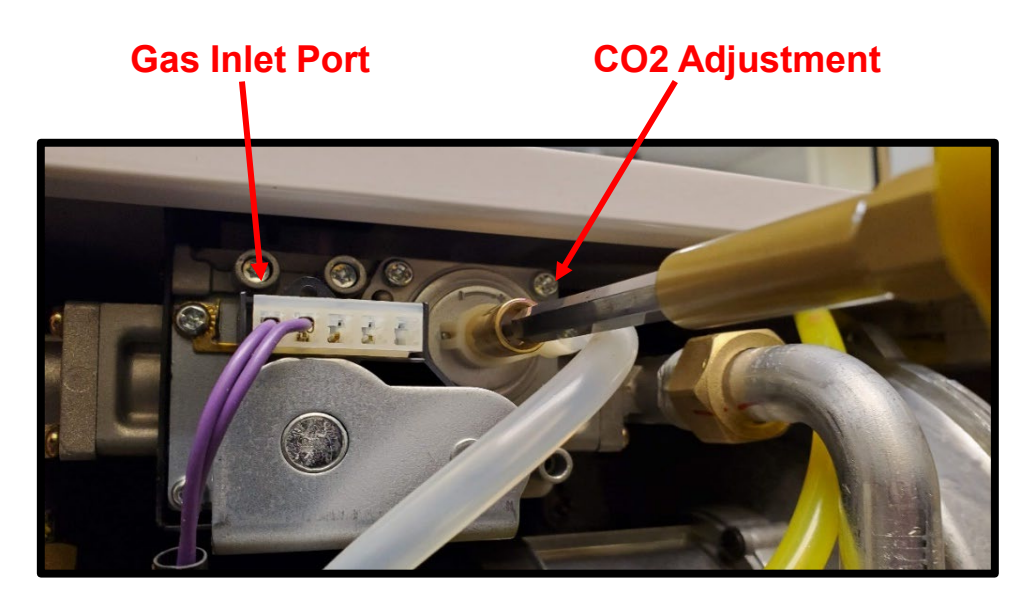

NOTE: FTCW199 Gas Valve Shown. Depending on your model number, gas valve location may be different.

- 5. Adjusting CO2. Remove the Cap Screw. Use a T15 Torx wrench to adjust gas valve.
- 6. Once you have measured and adjusted CO2 in "Min Fire", then-
- Set DIP Switch #7 to OFF and switch #6 to ON. This will fire the boiler at "Max Fire"

#### DO NOT MAKE ADJUSTMENTS IN MAX FIRE

- 8. If CO2 "Max Fire" is too low you will need to go back to "Min Fire" and adjust to bring CO2 up.
- 9. If "Max Fire" is too high you will need to go back to "Min Fire" and adjust to bring CO2 down.

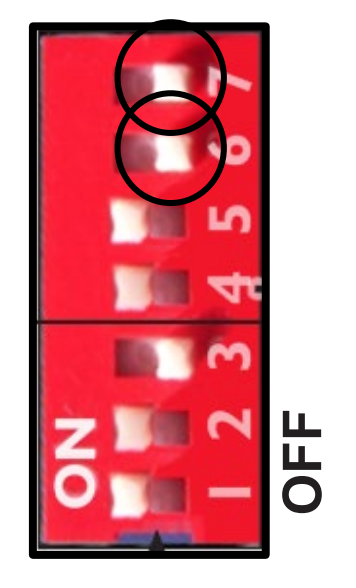

- 12. Once the CO2 has stabilized and is within specification, set DIP Switches 6 and 7 to the "OFF" position (Normal Operation).
- 13. Remove all test equipment, re-install the combustion port test plug.
- 14. Fasten the boiler cover back onto the boiler.

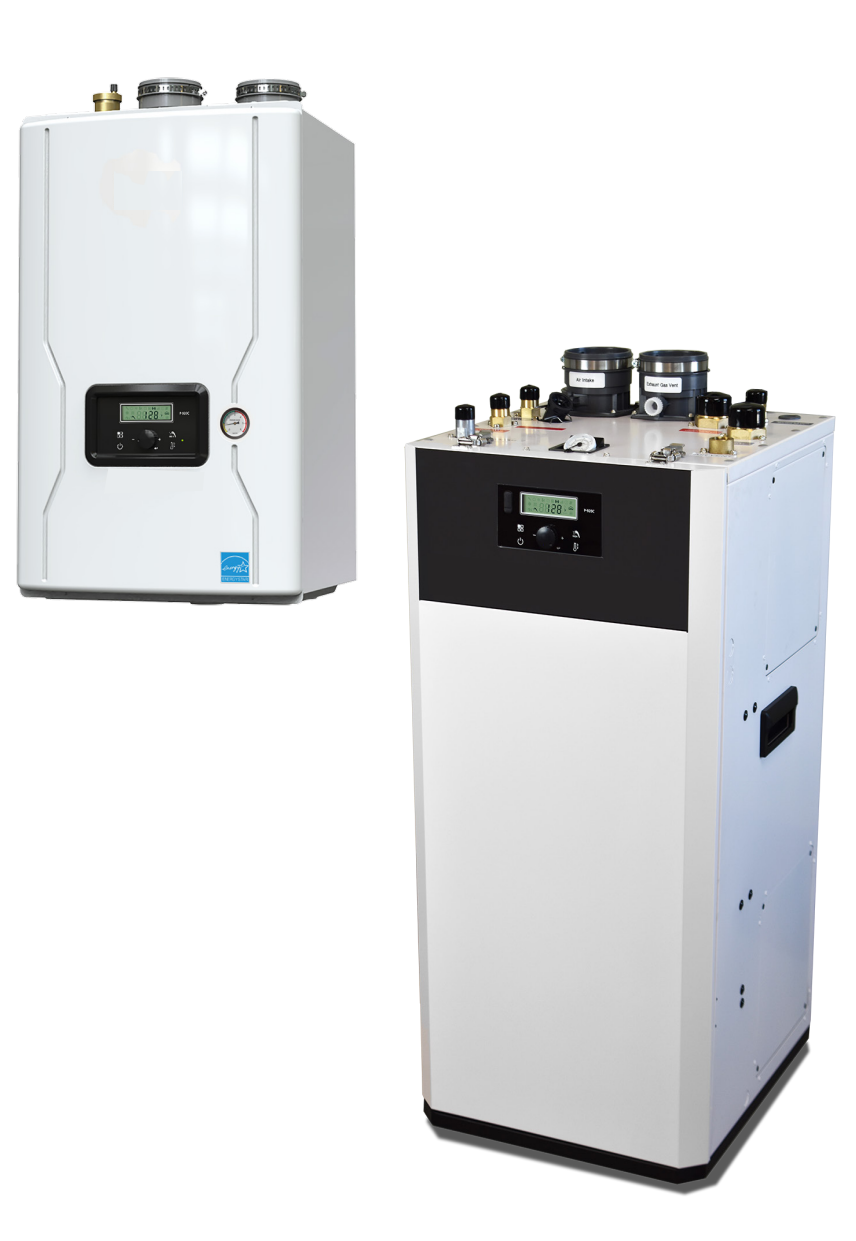